Brevet de Technicien Supérieur Travaux Publics

|          |                                                        | All a second second |
|----------|--------------------------------------------------------|---------------------|
|          | 1. Notations ensemblistes                              | page 2              |
| 72.4     | 2. Alphabet grec                                       | page 3              |
|          | 3. Conversions d'unités                                | page 3              |
|          | 4. 🖭 Mémento du logiciel « GEOGEBRA 6 »                | page 4              |
|          | 5. 🖭 Mémento du tableur « LibreOffice CALC »           | page 7              |
| <b>B</b> | 6. 🖭 Mémento du langage de programmation « PYTHON »    | page 10             |
| 1.1      | 7. Mémento des Calculatrices Graphiques CASIO/TEXAS    | page 15             |
| 10.00    | 8. Éléments mathématiques données lors des évaluations | page 20             |

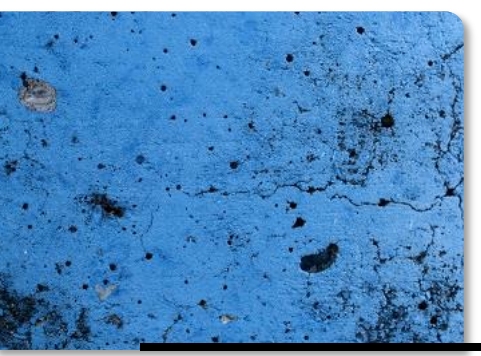

## 1. Notations Ensemblistes

| Notion                           | Symbole                 | Interprétation                                                                                                    |
|----------------------------------|-------------------------|----------------------------------------------------------------------------------------------------|
| Ensemble<br>des entiers naturels | $\mathbb{N}$            | Ensemble de tous les nombres entiers (sans virgule) positifs                                                                                                    |
| Ensemble<br>des entiers relatifs | Z                       | Ensemble de tous les nombres entiers (sans virgule) positifs ou négatifs                                                                                                    |
| Ensemble<br>des nombres réels    | R                       | Ensemble de tous les nombres connus en fin de collège                                                                                                    |
| Appartient                       | E                       | $3 \in \mathbb{N}$ : le nombre 3 appartient à l'ensemble des nombres entiers naturels                                                                                                    |
| N'appartient pas                 | ∉                       | 3,5 $\notin$ ℕ : le nombre 3,5 n'appartient pas à l'ensemble des nombres entiers naturels                                                                                                   |
| Est inclus dans                  | С                       | $A \subset B$ : l'ensemble A est inclus dans<br>l'ensemble B<br>(tous les éléments de A sont dans l'ensemble B)                                                                             |
| Union                            | U                       | $A \cup B$ : Tous les éléments des ensembles<br>A et $B$ sont réunis                                                                                                    |
| Intersection                     | Π                       | $A \cap B$ : C'est uniquement les éléments<br>communs des ensembles $A$ et $B$                                                                                                    |
| Contraire                        | Ā                       | $\overline{A}$ désigne tous les éléments qui ne sont pas dans $A$ $\overline{A}$                                                                                                    |
| Couple                           | (x ; y)                 | <ul> <li>(2;3) est un couple. Les coordonnées sont de ce couple sont :</li> <li>le 2 désigne l'abscisse sur l'axe horizontal</li> <li>le 3 désigne l'ordonnée sur l'axe vertical</li> </ul> |
| Intervalle fermé                 | [ <i>a</i> ; <i>b</i> ] | $a \leq \text{valeurs} \leq b$<br>$a \in [a; b] \qquad b \in [a; b]$                                                                                                    |
| Intomolio conti const            | [ <i>a</i> ; <i>b</i> [ | $a \leq \text{valeurs} < b$ $a \in [a; b[ b \notin [a; b[ ]]]$                                                                                                    |
| intervalle semi-ouvert           | ]a ; b]                 | $\begin{array}{c c} a < \text{valeurs} \leq b \\ a \notin [a; b] & b \in [a; b] \end{array} \xrightarrow{a \longrightarrow b}$                                                              |
| Intervalle fermé                 | ]a ; b[                 | a < valeurs < b<br>$a \notin [a]; b[ b \notin [a]; b[$                                                                                                    |

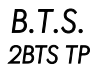

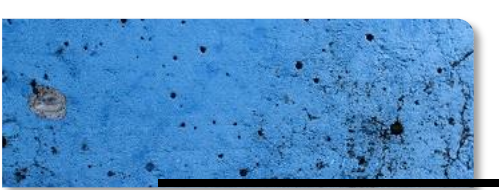

## 2. Alphabet grec

| Minuscule | Nom     | Majuscule |
|-----------|---------|-----------|
| α         | alpha   | А         |
| β         | bêta    | В         |
| γ         | gamma   | Г         |
| δ         | delta   | Δ         |
| 3         | epsilon | Е         |
| ζ         | zêta    | Z         |
| η         | êta     | Н         |
| θ         | thêta   | Θ         |
| l         | iota    | Ι         |
| к         | kappa   | K         |
| λ         | lambda  | Λ         |
| μ         | mu      | М         |
| ν         | nu      | N         |
| ٤         | xi      | Ξ         |
| 0         | omicron | 0         |
| π         | pi      | П         |
| ρ         | rhô     | Р         |
| σ         | sigma   | Σ         |
| τ         | tau     | Т         |
| υ         | upsilon | Y         |
| φ         | phi     | Ф         |
| χ         | khi     | X         |
| Ψ         | psi     | Ψ         |
| ω         | oméga   | Ω         |

## 3. Conversions d'unités

### 3.1. Multiples et puissances de dix

| Téra             | Gi | a | Méga            |  | kilo            | hecto           | déca |   | déci      | centi     | milli            |  | micro            |  | nano             |
|------------------|----|---|-----------------|--|-----------------|-----------------|------|---|-----------|-----------|------------------|--|------------------|--|------------------|
| Т                | 0  | r | Μ               |  | k               | h               | da   |   | d         | c         | m                |  | μ                |  | n                |
| 10 <sup>12</sup> | 10 | 9 | 10 <sup>6</sup> |  | 10 <sup>3</sup> | 10 <sup>2</sup> | 10   | 1 | $10^{-1}$ | $10^{-2}$ | 10 <sup>-3</sup> |  | 10 <sup>-6</sup> |  | 10 <sup>-9</sup> |

unite principale

## 3.2. Conversion de surface

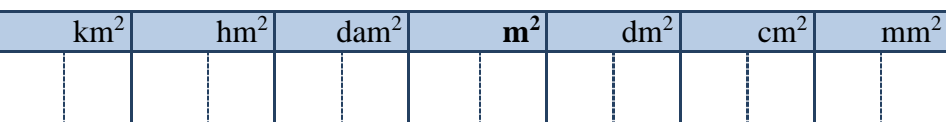

## 3.3. Conversion de volume

| km <sup>3</sup> | hm <sup>3</sup> | dam <sup>3</sup> | m <sup>3</sup> | dm <sup>3</sup> | cm <sup>3</sup> | mm <sup>3</sup> |
|-----------------|-----------------|------------------|----------------|-----------------|-----------------|-----------------|
|                 |                 |                  |                | hL daL L        | dL cL mL        |                 |

MATHEMATIQUES

B.T.S. 2BTS TP

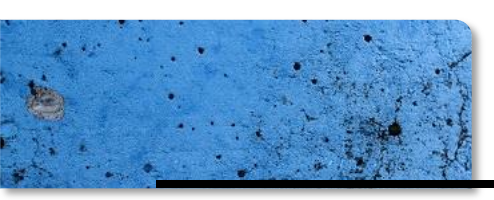

## 4. Mémento du logiciel « GEOGEBRA 6 »

4.1. Présentation de l'interface de travail

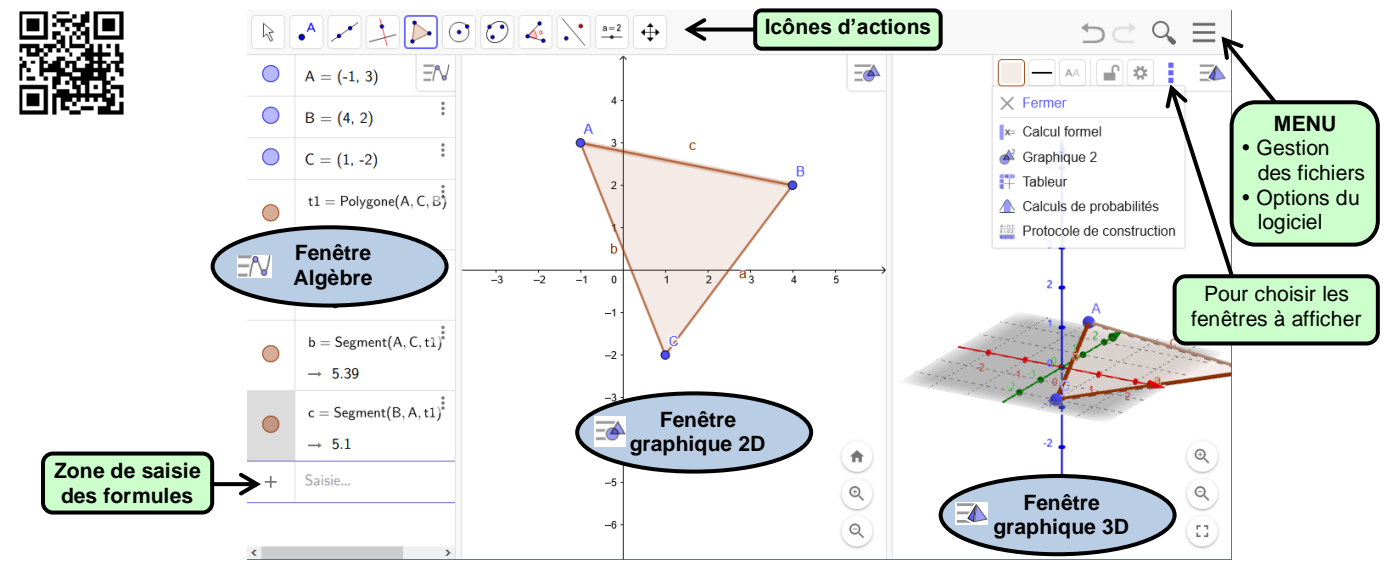

## 4.2. Placement d'un point

Pour placer un point A(1,2; 5,7), il faut saisir dans la zone de saisie :

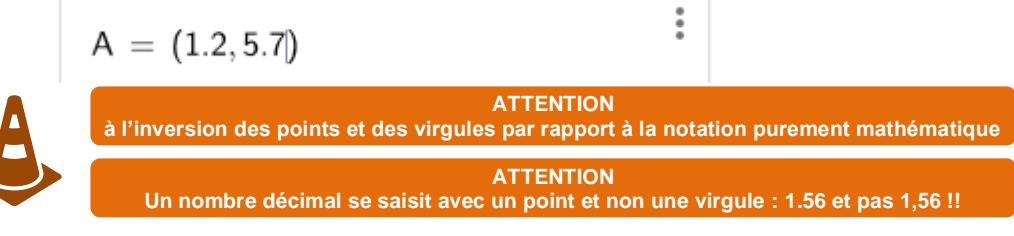

## 4.3. Tracé d'une fonction sur un intervalle restreint

Pour tracer une courbe dans un intervalle restreint [*a*, *b*] : Saisir la formule « **Fonction**(*expression de la fonction*,*a*,*b*) » Exemple :

$$f(x) = Fonction(2x + 3, 30, 10)$$

## 4.4. Icônes de travail sur une fenêtre 2D

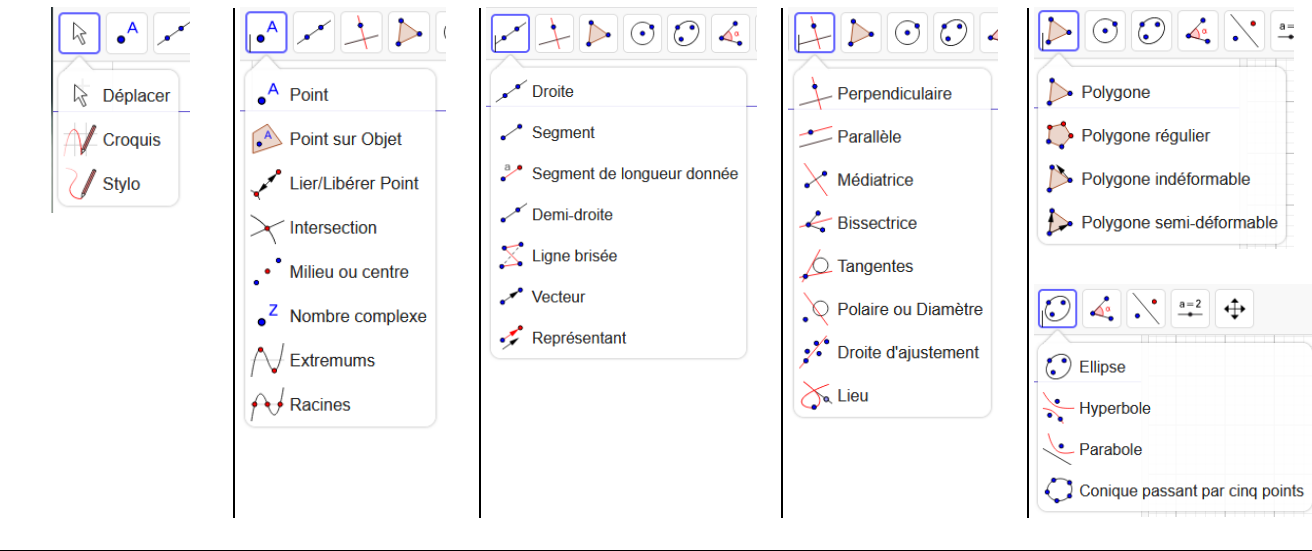

MATHEMATIQUES

4/20

B.T.S.

2BTS TP

| 8 |                                                                                                    | DOCU                                                                                                    | MENT DE I<br>MATHÉMA                                                                                                    | RESSOUR<br>TIQUES                                                                            | CES                                                                                                    |
|---|----------------------------------------------------------------------------------------------------|----------------------------------------------------------------------------------------------------|----------------------------------------------------------------------------------------------------|----------------------------------------------------------------------------------------------|----------------------------------------------------------------------------------------------------|
| ¢ | <ul> <li>Cercle (centre-point)</li> <li>Cercle (centre-rayon)</li> <li>Compas</li> <li>Cercle passant par trois points</li> <li>Cercle passant par trois points</li> <li>Demi-cercle</li> <li>Arc de cercle (centre-2 points)</li> <li>Arc de cercle créé par 3 points</li> <li>Secteur circulaire (centre-2 points)</li> <li>Secteur circulaire créé par 3 points</li> </ul> | Angle<br>Angle de mesure donnée<br>Angle de mesure donnée<br>Distance ou Longueur<br>Aire<br>Pente<br>1,2} Liste<br>a=b Relation<br>Inspecteur de fonction | <ul> <li>Symétrie axiale</li> <li>Symétrie centrale</li> <li>Inversion</li> <li>Rotation</li> <li>Translation</li> <li>Homothétie</li> </ul> | a=2<br>↔ Curseur<br>ABC Texte<br>Image<br>ok Bouton<br>Ø BoîteSélection<br>a=1 ChampTexte -7 | <ul> <li>Déplacer Graphique</li> <li>Agrandissement</li> <li>Réduction</li> <li>Afficher/Cacher l'objet</li> <li>Afficher/Cacher l'étiquette</li> <li>Copier Style graphique</li> <li>Effacer</li> </ul> |

### 4.5. Icônes de travail sur une fenêtre 3D

La fenêtre Graphique 3D contient un repère 3D gradué. Le plan (xOy) est également grisé. Ce plan (xOy) est le plan de la figure contenue dans la fenêtre Graphique 2D. Ainsi, toute construction d'un objet dans Graphique 2D fera apparaître l'objet dans Graphique 2D, et réciproquement.

| • • • • •                                                                                                    |                            |                     |                               |
|----------------------------------------------------------------------------------------------------|----------------------------|---------------------|-------------------------------|
| • <sup>A</sup> Point                                                                                                    | Droite                     | Crthogonale         | Polygone                      |
| Point sur Objet                                                                                                    | ✓ Segment                  | Parallèle           | Polygone régulier             |
|                                                                                                    | Segment de longueur donnée | - Bissectrice       |                               |
| • Milieu ou centre                                                                                                    | ✓ Demi-droite              | Tangentes           |                               |
| Lier/Libérer Point                                                                                                    | Vecteur                    | Polaire ou Diamètre |                               |
|                                                                                                    | 😴 Représentant             | Lieu                | Intersection de deux surfaces |
| \$ ♦ ♥ ▲ €                                                                                                    | ABC ABC ABC                | € <b>3</b> 04×A     |                               |
| Cercle d'axe donné, pass                                                                                                    | ant par un point           | int) A Pyramide     | Plan passant par trois points |
| Cercle (centre-direction-r                                                                                                    | ayon) Sphère (centre-ray   | (on) Prisme         | Plan                          |
| ✓ Cercle passant par trois p                                                                                                    | points                     | Extrusion Pyramide  | Plan perpendiculaire          |
| Arc de cercle (centre-2 po                                                                                                    | pints)                     | Extrusion Prisme    | Plan parallèle                |
| Arc de cercle créé par 3 par 3 pa | points                     | À Cône              |                               |
| 🗘 Secteur circulaire (centre                                                                                                    | -2 points)                 |                     |                               |
| 🕎 Secteur circulaire créé pa                                                                                                    | ar 3 points                |                     |                               |
| Ellipse                                                                                                    |                            |                     |                               |
| Hyperbole                                                                                                    |                            |                     |                               |
| Parabole                                                                                                    |                            | Patron              |                               |
| 💭 Conique passant par cinc                                                                                                    | points                     |                     |                               |
| ABC 🕹                                                                                                    | ABC 🖒                      | ABC =               |                               |
| Angle                                                                                                    | Cumétria plana             | ADO Tauta           | ner la vue Graphique 3D       |
|                                                                                                    |                            |                     | acer Graphique                |
| <sup>cm<sup>2</sup></sup> A Airo                                                                                                    |                            | 🕀 Agra              | ndissement                    |
|                                                                                                    | • Symétrie centrale        | Q Rédu              | iction                        |
| Volume                                                                                                    | Rotation axiale            |                     | ner/Cacher l'objet            |
|                                                                                                    | Translation                | AA Affici           | ner/Cacher l'étiquette        |
|                                                                                                    | • Homothétie               | 📥 Copi              | er Style graphique            |
|                                                                                                    |                            | Effac               | er<br>de fees                 |
|                                                                                                    |                            | Vue                 | de race                       |

MATHEMATIQUES

B.T.S.

2BTS TP

2 ...

Land Mar

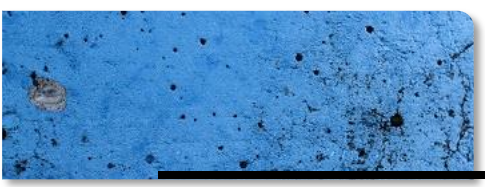

### 4.6. Règles de bases d'utilisation du module « Calcul formel »

- La fenêtre *Calcul formel* contient une colonne de cellules, chacune d'elle ayant une zone de saisie dans sa partie supérieure et une zone de sortie dans sa partie inférieure.
- On peut utiliser la zone de saisie de la même manière que le champ de saisie normal, aux différences suivantes :
  - o on peut utiliser des variables qui n'ont pas été définies, par ex. (a+b) ^2 est évalué en  $a^2+2ab+b^2$ ;
  - Le signe « = » est utilisé pour les équations et la combinaison de signes « := » pour les affectations. Cela signifie que la commande a=2 n'affecte pas la valeur 2 à la variable a !!!
  - $\circ$  La multiplication doit être signifiée explicitement. Alors que dans le champ de saisie on peut utiliser les deux syntaxes a (b+c) et a\* (b+c) pour définir une multiplication, en calcul formel, seule la dernière est valide.
- Un clic sur la « boule » de visibilité <sup>O</sup> à gauche de la zone de sortie, va provoquer, si cela est possible, l'affichage de la réponse dans les fenêtres *Graphique* et *Algèbre*, en créant au besoin des noms, des affectations.
- La fenêtre Calcul formel dispose de sa barre d'outils spécifique

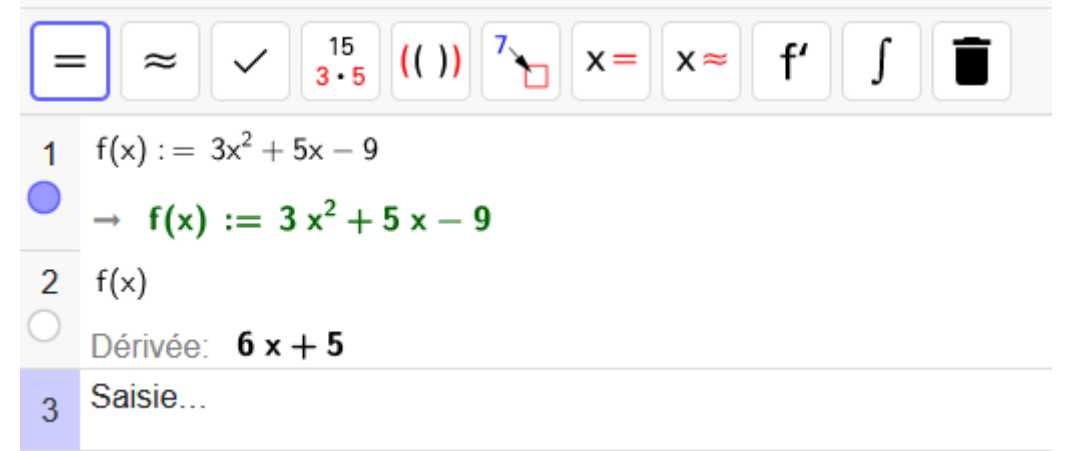

- $\circ$  En cliquant sur un bouton de la barre d'outils, on applique une commande à la ligne actuellement éditée ;
- On peut ne sélectionner qu'une partie de l'expression entrée pour n'appliquer l'opération qu'à cette seule partie.
- Variables :
  - $\circ$  Les affectations utilisent la notation « := », par exemple « b := 5 »;
  - o Pour libérer un nom de variable, utilisez « Effacer [b] » ou « b := »;
  - Pour redéfinir une variable ou une fonction, on doit le faire **dans la même cellule**, sinon elle sera considérée comme nouvelle variable/fonction et renommée ;
  - Les variables et fonctions sont toujours partagées entre *Calcul Formel* et GeoGebra si c'est possible :
    - oo Si on défini « b := 5 » dans Calcul Formel, on peut ensuite utiliser b dans tout GeoGebra ;
  - $\infty$  Si on défini une fonction « f (x) := x^2 » dans GeoGebra, on peut aussi utiliser cette fonction dans *Calcul Formel*.
- Références des lignes. On peut se référer à d'autres lignes de *Calcul Formel* de deux manières :

   Références statiques de lignes : Reprend l'expression d'une autre ligne, mais ne sera pas actualisée si on modifie ensuite la ligne de référence :

- $\circ \circ \circ \circ =$  insère la sortie précédente ;
- Références **dynamiques** de lignes : Reprend l'expression d'une autre ligne, mais **sera** actualisée si on modifie ensuite la ligne de référence :
  - o o « \$ » insère la sortie précédente ;
  - $\circ \circ \ll$ \$5 » insère la sortie de la ligne 5.

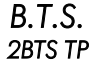

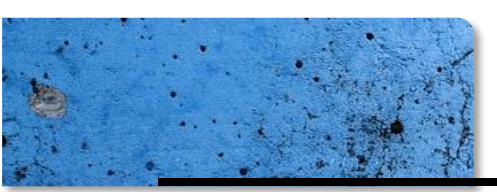

## DOCUMENT DE RESSOURCES MATHÉMATIQUES

## 5. Mémento du tableur « LibreOffice CALC »

### 5.1. Présentation de l'interface

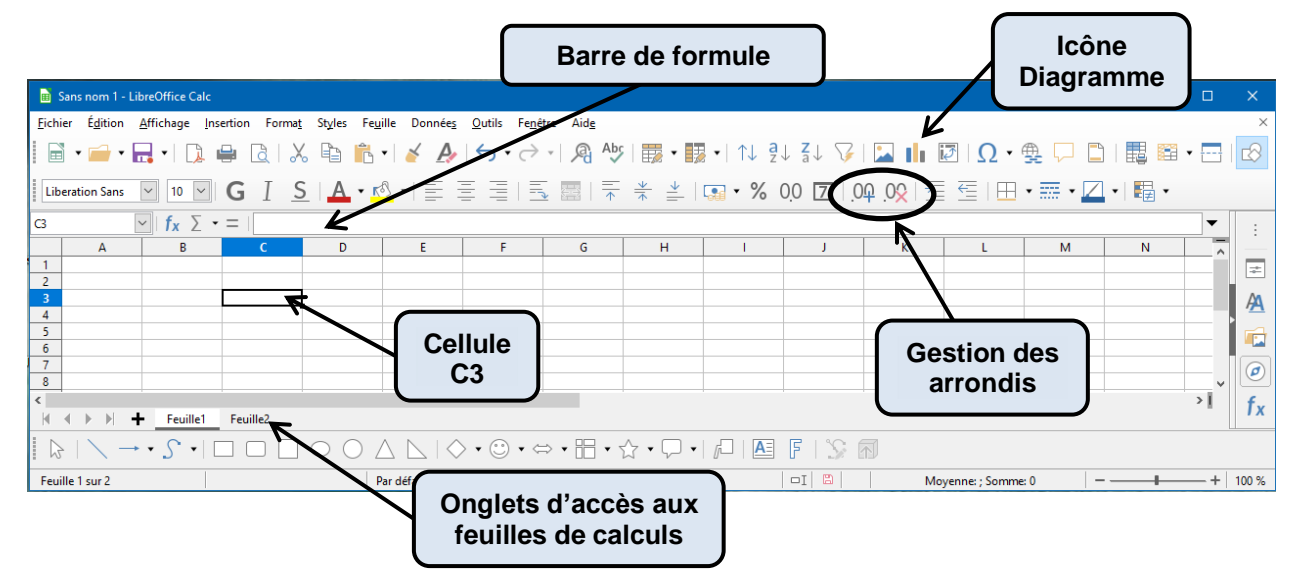

### 5.2. Pour créer une formule dans le tableur

Commencer la formule par le signe égal « = », suivi des éléments à calculer (opérandes), lesquels sont séparés par des opérateurs de calcul (+ , - , \* , / ...). Les opérandes peuvent être des constantes ou des cellules (A1, B10...).

| 1<br>2<br>3 | A<br>2,006<br>5,1268<br>=A1+A2 |                   |             | La cellule A3 affichera la somme des<br>nombres inscrits dans les cellules A1 et<br>A2.                                  |
|-------------|--------------------------------|-------------------|-------------|----------------------------------------------------------------------------------------------------|
| 1<br>2<br>3 | A<br>2,006<br>5,1268<br>7,1328 | B<br>2            | с<br>=А1-В1 | La cellule C1 affichera la différence du<br>nombre inscrit dans la cellule A1 et de<br>celui inscrit dans la cellule B1. |
| 1<br>2<br>3 | A<br>2,006<br>5,1268<br>7,1328 | B<br>2<br>=A2*1,5 | C<br>0,006  | La cellule B2 affichera le produit du nombre inscrit dans la cellule A2 par 1,5.                                         |
| 1 2         | A<br>2,006<br>5,1268           | B<br>2<br>7,6902  | C<br>0,006  | La cellule C3 affichera le quotient du<br>nombre inscrit dans la cellule A3 par celui<br>inscrit dans la cellule B3.     |

## 5.3. Pour recopier une formule

**Pour recopier une formule vers le bas par exemple de la cellule A2 à la cellule A15 :** Sélectionner la cellule A2 contenant la formule à recopier, placer la souris dans le coin inférieur droit de cette cellule (sur le <u>carré noir</u>). Cliquer et sans relâcher le clic, faire glisser la souris jusqu'à la cellule A15. La formule contenue dans la cellule A2 est ainsi recopiée jusqu'à la cellule A15.

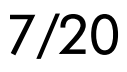

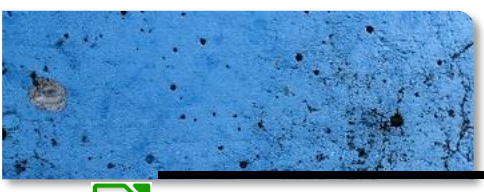

## DOCUMENT DE RESSOURCES MATHÉMATIQUES

5.4. Pour utiliser les icônes « Sommes » et « Assistant fonction »

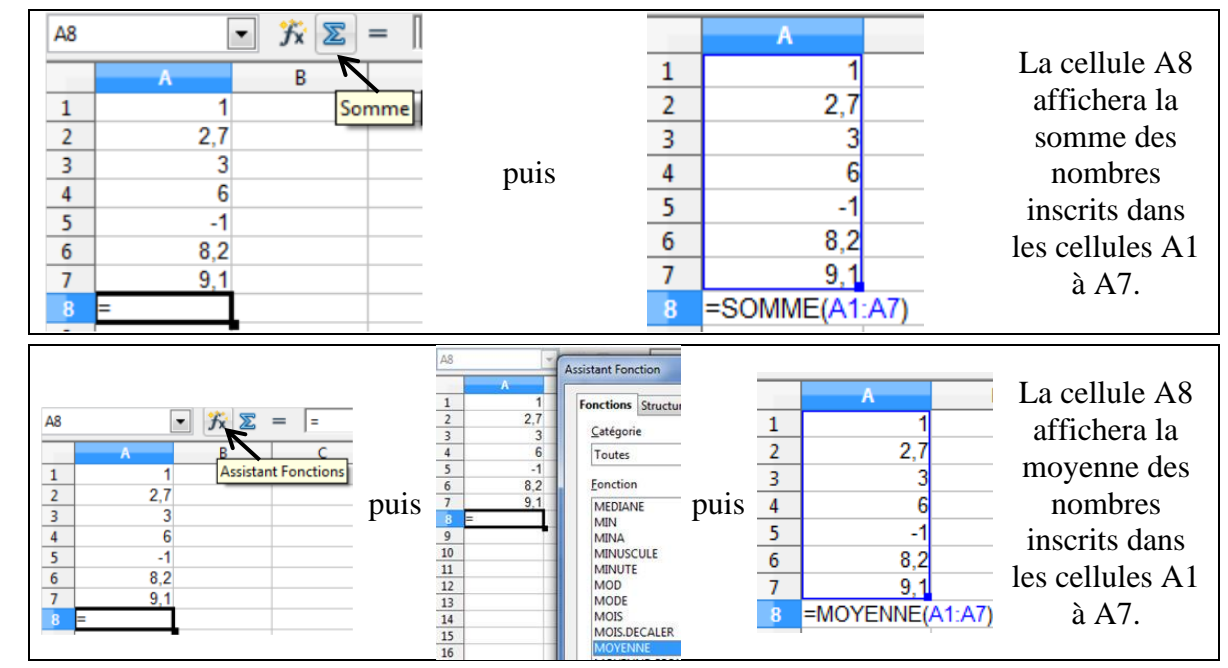

#### 5.5. Fonctions couramment utilisées en lycée

| Fonction                  | Utilité                                                                        | Exemple                                |
|---------------------------|--------------------------------------------------------------------------------|----------------------------------------|
| Mode                      | Calcule le mode d'une plage<br>de cellules                                     | =MODE(A1:A25)                          |
| Moyenne                   | Calcule la moyenne d'une<br>plage de cellules                                  | =MOYENNE(A1:A25)                       |
| Médiane                   | Calcule la médiane d'une<br>plage de cellules                                  | =MEDIANE(A1:A25)                       |
| Minimum                   | Calcule la valeur minimale<br>d'une plage de cellules                          | =MIN(A1:A25)                           |
| Maximum                   | Calcule la valeur maximale<br>d'une plage de cellules                          | =MAX(A1:A25)                           |
| Étendue                   | Calcule l'étendue d'une<br>plage de cellules                                   | =MAX(A1:A25)-MIN(A1:A25)               |
| Écart type                | Calcule l'écart type d'une<br>plage de cellules                                | =ECARTYPE(A1:A25)                      |
| 1 <sup>er</sup> quartile  | Calcule le 1 <sup>er</sup> quartile d'une<br>plage de cellules                 | =QUARTILE(A1:A25;1)                    |
| 3 <sup>ème</sup> quartile | Calcule le 3 <sup>ème</sup> quartile<br>d'une plage de cellules                | =QUARTILE(A1:A25;3)                    |
| Écart<br>interquartile    | Calcule l'écart interquartile<br>d'une plage de cellules                       | =QUARTILE(A1:A25;3)-QUARTILE(A1:A25;1) |
| Comptage                  | Calcule le nombre de fois<br>où le critère revient<br>sur une plage de données | =NB.SI(A1:A25;critère)                 |
| Tirage aléatoire          | Tire aléatoirement un nombre<br>sur l'intervalle [0 ; 1[                       | =ALEA()                                |
| Tirage aléatoire          | Tire aléatoirement un<br>nombre compris entre 1 et 6                           | =ALEA.ENTRE.BORNES(1;6)                |
| Tirage aléatoire          | Tire aléatoirement 0 ou 1 (avec la fréquence $p$ pour 1)                       | =ENT(ALEA()+ $p$ )                     |

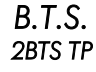

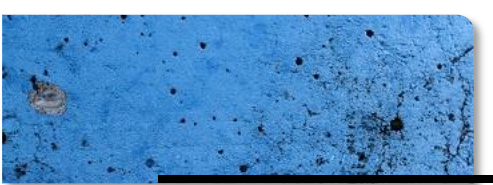

## DOCUMENT DE RESSOURCES MATHÉMATIQUES

5.6. Pour déterminer une équation de la droite d'ajustement par la méthode des « moindres carrés »

Dans la colonne A du tableur Assistant de diag Choisissez un type de diagramme saisir les valeurs de x. Étapes 🚹 Colonne 📄 Barre 🏉 Secteur Dans la colonne B du tableur ÷ 2. Plage de donr saisir les valeurs de y. M Zone 3. Séries de données 🖄 Ligne 4. Éléments du diagrar Sélectionner toutes les valeurs 😪 Bulle Colonne et ligne saisies puis cliquer sur l'icône « diagramme » : 🚺 Dans la fenêtre qui s'affiche Type de ligne Direct 🗸 Propriétés... Trier par valeurs X (voir ci-dessous), choisir XY. < <u>P</u>récédent <u>S</u>uivant > <u>T</u>erminer Annuler <u>A</u>ide Sélectionner tout le nuage de points en Type Ligne cliquant sur l'un des points. Type de régression Faire un clic-droit et choisir « Insérer une 🔎 🖲 Linéaire Nom de la courbe de te C Logarithmiqu courbe de tendance ». • Extrapoler en avant C Exponentie Dans la fenêtre qui s'affiche alors (voir ci-V O Puigsance • dessous) choisir « Type de régression M O Polynomia Afficher l'équation linéaire » et cocher la case « afficher <u>D</u>egré le <u>c</u>oefficient de l l'équation » puis cliquer sur « OK ». O Moyer de la variable X Pérjode Une équation de la droite d'ajustement Iур s'affiche alors. <u>A</u>ide <u>R</u>éinitialiser <u>O</u>K <u>A</u>nnuler

## 5.7. Lois de probabilités

## • Loi binomiale

- « =LOI.BINOMIALE(*k*;100;0.16;FAUX) » calcule la probabilité *P*(*X* = *k*) avec *X* suivant la loi binomiale *B*(100 ; 0,16).
- « =LOI.BINOMIALE(k;100;0.16;VRAI) » calcule la probabilité  $P(X \le k)$  avec X suivant la loi binomiale  $\mathcal{B}(100; 0, 16)$ .

### Loi de Poisson

- « =LOI.POISSON( $k; \lambda; 0$ ) » calcule la probabilité P(X = k) avec X suivant la loi de Poisson  $\mathcal{P}(\lambda)$ .
- « =LOI.POISSON( $k; \lambda; 1$ ) »
  - calcule la probabilité  $P(X \le k)$  avec X suivant la loi de Poisson  $\mathcal{P}(\lambda)$ .

### Loi normale

- « =LOI.NORMALE(x;10;2;VRAI) » calcule la probabilité  $P(X \le x)$  avec X suivant la loi normale  $\mathcal{N}(10; 2)$ .
- « = 1–LOI.NORMALE(x;10;2;VRAI) » calcule la probabilité  $P(X \ge x)$  avec X suivant la loi normale  $\mathcal{N}(10; 2)$ .
- « =LOI.NORMALE(*b*;10;2;VRAI)-LOI.NORMALE(*a*;10;2;VRAI) » calcule la probabilité  $P(a \le X \le b)$  avec X suivant la loi normale  $\mathcal{N}(10; 2)$ .
- « =LOI.NORMALE(x;10;2;FAUX) » calcule f(x) où f est la fonction de densité de la loi normale  $\mathcal{N}(10; 2)$ .
- « =LOI.NORMALE.INVERSE(p;10;2) » calcule le nombre x tel que  $P(X \le x) = p$  avec X suivant la loi normale  $\mathcal{N}(10; 2)$ .
- « =LOI.NORMALE.INVERSE(ALEA();10;2) » simule une réalisation d'une variable aléatoire de loi normale  $\mathcal{N}(10; 2)$ .

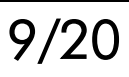

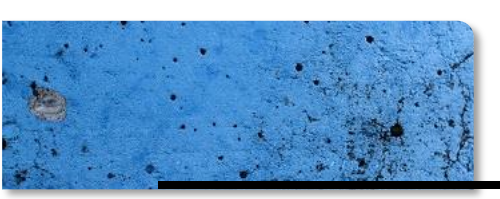

## 6. Mémento du langage de programmation « Python » 6.1. Présentation de l'interface Vittascience

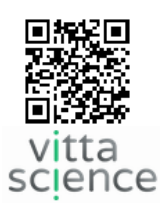

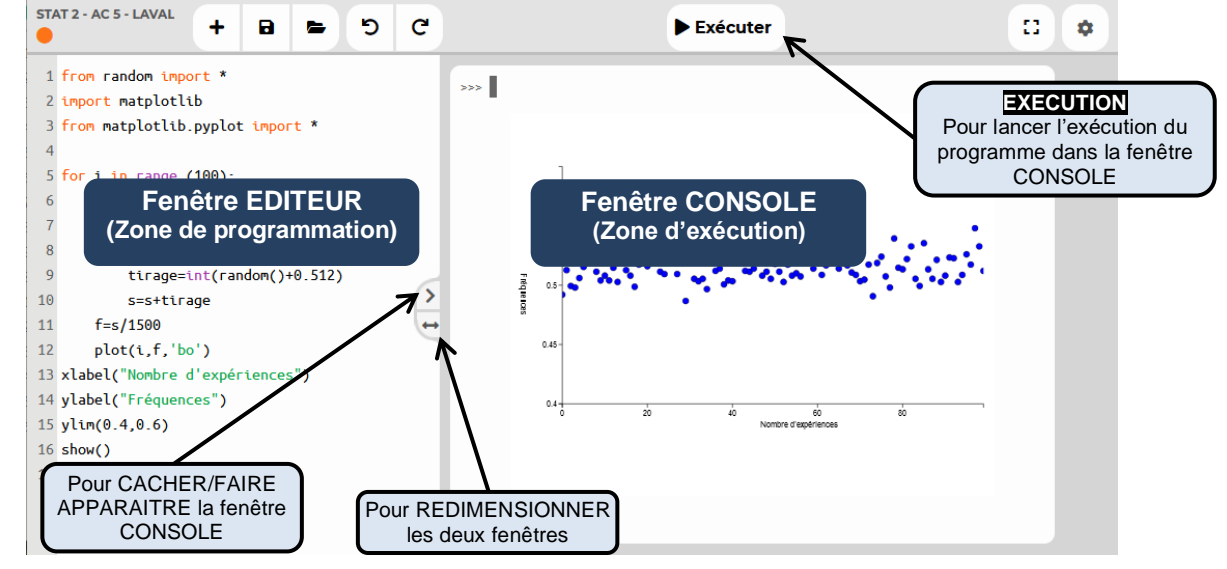

### 6.2. Les types de données

| Туре                    | Dénomination | Exemple de valeur           | Conversion        |
|-------------------------|--------------|-----------------------------|-------------------|
| Booléen                 | bool         | true false<br>(vrai) (faux) |                   |
| Nombre entier           | int          | 2020                        | <pre>int(x)</pre> |
| Nombre entier long      | long         | 5**16                       |                   |
| Flottant                | float        | 2 72                        | float(x)          |
| (Nombre décimaux)       |              | 2.72                        |                   |
| Complexe                | complex      | 5-2j                        |                   |
| Texte                   | string       | "hienvenu"                  | str(x)            |
| (chaînes de caractères) | 0 01 1 Mg    | bienvenu                    | 002(11)           |
| Listes (ou tableaux)    | list         | [1,2,'coucou',-3.5]         |                   |

### 6.3. Les opérations de base sur les nombres

| Syntaxe               | Opération                                                 |
|-----------------------|-----------------------------------------------------------|
| x <b>+</b> y          | Addition de <i>x</i> et <i>y</i>                          |
| x-y                   | Soustraction de <i>x</i> et <i>y</i>                      |
| x*y                   | Multiplication de <i>x</i> et <i>y</i>                    |
| x/y                   | Division de x par y                                       |
| x**y                  | Puissance $x^y$                                           |
| <pre>min(a,b,c)</pre> | Donne le plus petit des nombres indiqués (au moins 2)     |
| <b>max(</b> a,b,c)    | Donne le plus grand des nombres indiqués (au moins 2)     |
| i = + ()              | Donne la partie entière de x                              |
|                       | (exemple:int(3.14159) donne 3)                            |
| round(X)              | Arrondi x à l'entier le plus proche                       |
| <pre>round(x,n)</pre> | Arrondi x au plus proche avec n chiffres après la virgule |
| v//v                  | Division euclidienne de x par y                           |
| A// Y                 | (exemple : 57//5 donne 11)                                |
| v <b>Q</b> 17         | Reste de la division de x par y                           |
| A O Y                 | (exemple : 57%5 donne 2 car 57–5×11=2)                    |
| abc(v)                | Valeur absolue de <i>x</i>                                |
| abs (X)               | (exemple : $abs(3)$ donne 3 et $abs(-3)$ donne 3)         |

MATHEMATIQUES

10/20

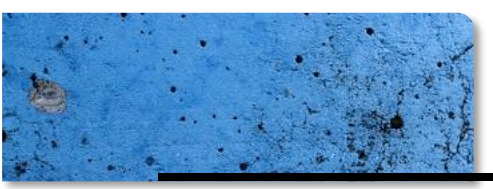

## DOCUMENT DE RESSOURCES MATHÉMATIQUES

## 6.4. Affecter et Interagir avec l'utilisateur

| Fonction ou méthode                     | Description                                                                                             |
|-----------------------------------------|----------------------------------------------------------------------------------------------------|
| x = 1997                                | Affecte la valeur 1197 à la variable x                                                                  |
| х = у                                   | Affecte la valeur de la variable y à la variable x                                                      |
|                                         | <b>Incrémente</b> la valeur de la variable x de 1                                                       |
| x = x+1                                 | AttentionIci nous n'avons pas une égalité au<br>sens mathématique mais une<br>affectation de variable ! |
| <pre>t = input("entrez texte"))</pre>   | Demande à l'utilisateur d'entrer un texte et affecte<br>le texte dans t                                 |
| <pre>n = int(input("entrez n"))</pre>   | Demande à l'utilisateur d'entrer un nombre entier et affecte la valeur dans n                           |
| <pre>x = float(input("entrez x"))</pre> | Demande à l'utilisateur d'entrer un nombre décimal<br>et affecte la valeur dans x                       |
| print(X)                                | Affiche dans la zone d'exécution la valeur de x                                                         |
| <pre>print('BONJOUR')</pre>             | Affiche le texte BONJOUR dans la zone d'exécution                                                       |

## 6.5. Les opérateurs de comparaison

| Opérateur        |                                                | Comparaisons numériques                                                      |  |  |
|------------------|------------------------------------------------|------------------------------------------------------------------------------|--|--|
| х == у           |                                                | Est-ce que x est égal à y ?                                                  |  |  |
| x != y           |                                                | Est-ce que x est différent de y ?                                            |  |  |
| x > y            |                                                | Est-ce que x est strictement supérieur à y ?                                 |  |  |
| x < y            |                                                | Est-ce que x est strictement inférieur à y ?                                 |  |  |
| x >= y           |                                                | Est-ce que x est supérieur ou égal à y ?                                     |  |  |
| х <b>&lt;=</b> у |                                                | Est-ce que x inférieur ou est égal à y ?                                     |  |  |
| Opérateur        |                                                | Comparaisons d'objets                                                        |  |  |
| x is y           | Est-ce que x et y représentent le même objet ? |                                                                              |  |  |
| Opérateur        |                                                | Logique sur des variables de type booléen                                    |  |  |
| condition1       | or                                             | Opérateur « OU » : Retourne True si au moins l'une des deux                  |  |  |
| condition2       |                                                | conditions est vérifiée                                                      |  |  |
| condition1 and   |                                                | Opérateur « ET » : Retourne True si les deux conditions sont                 |  |  |
| condition2       |                                                | vérifiée                                                                     |  |  |
| not x            |                                                | Opérateur « CONTRAIRE » : Retourne la valeur booléenne contraire de <i>x</i> |  |  |

## 6.6. Les tests de décision

| Fonction ou méthode | Description                                                              |
|---------------------|--------------------------------------------------------------------------|
| if condition :      | Teste la condition. Si la condition est vérifiée, exécute la ou les      |
| instruction         | instructions indentées                                                   |
| if condition :      | Teste la condition Si la condition est várifiáe, evácute la ou les       |
| instruction1        | instructions indentées 1, sinon exécute la ou les instructions           |
| else :              | indentées 2                                                              |
| instruction2        | indentees 2                                                              |
| if condition1 :     |                                                                          |
| instruction1        | Teste la condition 1. Si la condition 1 est vérifiée, exécute la ou les  |
| elif condition2 :   | instructions indentées 1, sinon teste la condition 2.                    |
| instruction2        | Si la condition 2 est vérifiée, exécute la ou les instructions indentées |
| else :              | 2 sinon exécute la ou les instructions indentées 3                       |
| instruction3        |                                                                          |

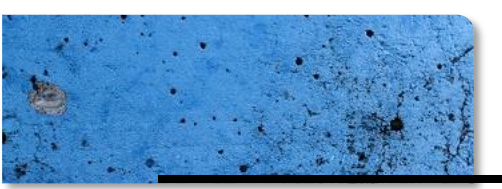

## 6.7. Les boucles

| Fonction ou méthode                    | Description                                             |
|----------------------------------------|---------------------------------------------------------|
| while condition :                      | Exécute en boucle la ou les instructions indentées      |
| instruction(s)                         | tant que la condition est vérifiée                      |
| <pre>for variable in range(n):</pre>   | Exécute en boucle la ou les instructions indentées      |
| instruction(s)                         | pour une variable entière allant <b>de 0 à n–1</b>      |
| <pre>for variable in range(n,m):</pre> | Exécute en boucle la ou les instructions indentées      |
| instruction(s)                         | pour une variable entière allant <b>de n à m–1</b>      |
| for variable in range (n m k):         | Exécute en boucle la ou les instructions indentées      |
| instruction(s)                         | pour une variable entière allant <b>de n à m-1</b> avec |
| 1113010001011(3)                       | un pas de k                                             |
| for caracters in chaine.               | Exécute en boucle la ou les instructions indentées      |
| instruction(s)                         | pour chaque caractère de la chaîne de caractère         |
|                                        | chaine                                                  |

## 6.8. Opérations sur les chaînes de caractères

Soit str, str1 et str2 trois chaînes de caractères

| Fonction ou méthode          | Description                                                         |  |
|------------------------------|---------------------------------------------------------------------|--|
| lon(str)                     | Compte le nombre de caractère (espaces compris) dans la             |  |
| ren(str)                     | chaîne str                                                          |  |
| str.upper()                  | Met toute la chaîne str en majuscule                                |  |
| str.lower()                  | Met toute la chaîne str en minuscule                                |  |
| <pre>str.count(str1)</pre>   | Compte les occurrences de str1 dans str                             |  |
| $a \pm r$ find $(a \pm r^1)$ | Retourne l'indice (la position) où str1 apparaît pour la            |  |
| str. Hind (stri)             | première fois dans str                                              |  |
|                              | Remplace dans str1 toutes                                           |  |
| str. replace (stri, str2)    | les sous-chaînes str1 par str2                                      |  |
| c+r[i]                       | Retourne le caractère d'indice (de position) i dans la chaîne       |  |
| SUL <b>LT</b>                | str                                                                 |  |
| str[i·i]                     | Extrait de la chaîne str allant de l'indice i (inclus) à l'indice j |  |
| 301 <b>[1.]]</b>             | (exclus)                                                            |  |
| str1 <b>+</b> str2           | Concatène (ajoute à la suite) les chaînes str1 et str2              |  |
| strlin str                   | Retourne True si str1 est incluse dans str                          |  |
| SUII <b>III</b> SUI          | et False sinon                                                      |  |

## 6.9. Opérations sur les listes

Soit list, list1 et list2 trois listes, k un nombre entier et ob un objet quelconque (nombre, chaîne ou liste).

| Fonction ou méthode      | Description                                             |  |
|--------------------------|---------------------------------------------------------|--|
| list = [1,2,"a","ab",25] | Créer une liste                                         |  |
| list = []                | Créer une liste vide                                    |  |
| list[k]                  | Considère l'élément d'indice (de position) k de list    |  |
| len(list)                | Compte le nombre d'objets dans list                     |  |
| list.count(ob)           | Compte le nombre d'occurrences de l'objet ob dans list  |  |
| list.append(ob)          | Ajoute l'objet ob à la fin de list                      |  |
| list.insert(i,ob)        | Ajoute l'objet ob dans list à l'indice (position) i     |  |
| list.remove(ob)          | Enlève la première occurrence de ob dans list           |  |
| list.index(ob)           | Donne l'indice de la position de l'objet ob dans list   |  |
| del list[k]              | Efface l'élément d'indice (de position) k de list       |  |
| list1+list2              | Concatène (ajoute à la suite) les listes list1 et list2 |  |
| ohin list                | Retourne True si ob est inclus dans list                |  |
|                          | et False sinon                                          |  |

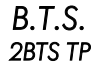

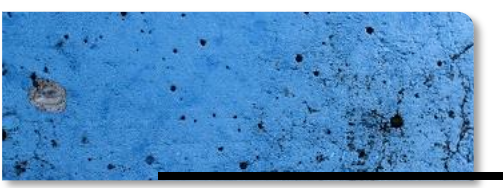

## 6.10. Module de fonctions mathématiques : from math import \*

Permet d'utiliser un grand nombre de fonctions mathématiques non disponibles par défaut dans le langage python.

Module à importer en début de programme : from math import \*

| Fonction ou méthode | Description                                                                                  |  |
|---------------------|----------------------------------------------------------------------------------------------|--|
| sqrt(x)             | Renvoi $\sqrt{x}$                                                                            |  |
| pi                  | Renvoi la valeur de $\pi$                                                                    |  |
| sin(x)              | Renvoi les résultats du sinus, du cosinus et de la tangente<br>du nombre x exprimé en radian |  |
| cos(x)              |                                                                                              |  |
| tan(x)              |                                                                                              |  |
| asin(x)             | Renvoi les résultats (en radian) de l'arc sinus, de l'arc cosinus et de l'arc tangente       |  |
| acos (x)            |                                                                                              |  |
| atan(x)             |                                                                                              |  |
| log(x)              | Renvoi $ln(x)$ le logarithme népérien de x                                                   |  |
| <b>log10(</b> x)    | Renvoi $log(x)$ le logarithme décimal de x                                                   |  |
| exp(x)              | Renvoi l'exponentielle de x                                                                  |  |
| e                   | Renvoi la valeur de <i>e</i>                                                                 |  |
| hypot(x,y)          | Renvoi $\sqrt{x^2+y^2}$                                                                      |  |
| degrees (x)         | Convertit l'angle x de radians en degrés                                                     |  |
| radians(X)          | Convertit l'angle x de degrés en radians                                                     |  |
| factorial(x)        | Renvoie la factorielle $x \mid$ du nombre entier $x$                                         |  |

#### 6.11. Module de Dessin : from turtle import \*

On peut créer des dessins à l'aide d'un module appelé turtle (tortue en anglais). La tortue est une sorte de curseur qui se déplace sur l'écran en fonction des instructions données. Module à importer en début de programme : from turtle import \*

| Fonction ou méthode                                      | Description                                                   |  |
|----------------------------------------------------------|---------------------------------------------------------------|--|
| <pre>color("blue")</pre>                                 | Détermine la couleur (écrite en anglais) du trait de dessin.  |  |
| Screen().bgcolor("red")                                  | Détermine la couleur de l'arrière plan                        |  |
| $\mathbf{r}$                                             | Règle la vitesse du tracé                                     |  |
| speed(10)                                                | (avec un nombre entre 1 et 10, 10 étant la plus rapide)       |  |
| pensize(4)                                               | Règle l'épaisseur du trait tracé                              |  |
| forward(50)                                              | Fait avancer la tortue de 50 pixels                           |  |
| backward(40)                                             | Fait reculer la tortue de 40 pixels                           |  |
| right(90)                                                | Fait tourner la tortue à 90° dans le sens des aiguilles d'une |  |
|                                                          | montre                                                        |  |
| left(120)                                                | Fait tourner la tortue à 120° dans le sens contraire des      |  |
| 1610(120)                                                | aiguilles d'une montre                                        |  |
| clear() Efface l'écran en gardant la position de la tort |                                                               |  |
| reset()                                                  | Efface l'écran et réinitialise la position de la tortue       |  |
| up () Lève le crayon pour déplacer sans tra              |                                                               |  |
| down ()                                                  | Abaisse le crayon                                             |  |
|                                                          | Trace un cercle de rayon 30 pixels centré sur la tortue       |  |
| <b>circle(</b> 30 <b>)</b>                               | Trace un cercle de rayon 30 pixels centre sur la tortue       |  |

#### 6.12. Module de Tirages aléatoires : from random import \*

Module à importer en début de programme : from random import \*

| Fonction ou méthode     | Description                                               |
|-------------------------|-----------------------------------------------------------|
| random()                | Tire au hasard un nombre entre 0 inclus et 1 exclus       |
| <pre>randint(a,b)</pre> | Tire au hasard un entier sur l'intervalle [a ; b]         |
| <pre>uniform(a,b)</pre> | Tire au hasard un <b>décimal</b> sur l'intervalle [a ; b] |
| choice(list)            | Tire au sort un élément dans la liste list                |
|                         |                                                           |

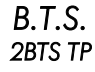

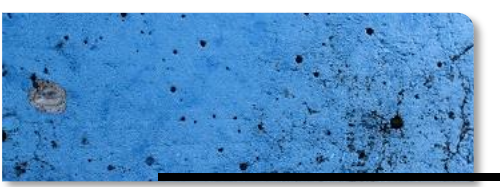

-

## DOCUMENT DE RESSOURCES MATHÉMATIQUES

## 6.13. Module de Graphique : from matplotlib.pyplot import \*

On peut créer des graphiques pour tracer des fonctions ou des nuages de points. Module à importer en début de programme : **from matplotlib.pyplot import \*** Soit list une liste.

| Fonction ou méthode                      | Description                                                 |                                                                   |  |  |
|------------------------------------------|-------------------------------------------------------------|-------------------------------------------------------------------|--|--|
|                                          | Trace les points de coordonnées x et y                      |                                                                   |  |  |
|                                          | options est une chaîne de deux ou trois caractères          |                                                                   |  |  |
|                                          | donnant la couleur et le type de points :                   |                                                                   |  |  |
|                                          | Couleur                                                     | Style                                                             |  |  |
|                                          | <b>b</b> bleu                                               | <ul> <li>ligne continue</li> </ul>                                |  |  |
|                                          | g vert                                                      | tirets                                                            |  |  |
|                                          | <b>r</b> rouge                                              | : pointillées                                                     |  |  |
| piot(x, y, options)                      | <b>c</b> cyan                                               | . des points                                                      |  |  |
|                                          | <b>m</b> magenta                                            | o des billes                                                      |  |  |
|                                          | <b>y</b> jaune                                              | <b>x</b> des croix                                                |  |  |
|                                          | <b>k</b> noir                                               | <b>v</b> des tria,gles                                            |  |  |
|                                          | w blanc                                                     | tirets-points                                                     |  |  |
|                                          | Exemple :                                                   |                                                                   |  |  |
|                                          | <b>plot(</b> x, y, ' <b>ro')</b>                            | dessine des billes rouges                                         |  |  |
|                                          | Créer une liste qui don                                     | ne l'intervalle de variation                                      |  |  |
|                                          | d'une fonction mathématique et le nombre de points          |                                                                   |  |  |
| <b>linspace</b> (xmin, xmax, nbpts)      | calculés.                                                   |                                                                   |  |  |
|                                          | Exemple pour tracer la fonction $x^2$ sur l'intervalle [-2; |                                                                   |  |  |
| Modula à importar an début de            | 3] avec 100 points calculés :                               |                                                                   |  |  |
| programme pour utiliser cette fonction : | x = linspace(-2, 3, 100)                                    |                                                                   |  |  |
| from numpy import *                      | у =                                                         | $y = x^{*} 2$                                                     |  |  |
|                                          | plot(x,y)                                                   |                                                                   |  |  |
| <pre>quiver(x,y,ux,uy,angles='xy</pre>   | Trace un vecteur de coo                                     | ordonnées $\begin{pmatrix} ux \\ \dots \end{pmatrix}$ à partir de |  |  |
| ',scale=1,scale_units='xy')              | l'emplacement $(x \cdot y)$                                 |                                                                   |  |  |
|                                          | Trace un diagramme en hâtons où la largeur de chaque        |                                                                   |  |  |
| <b>bar(</b> x, y, 1)                     | hâton est de 1 (modifiable)                                 |                                                                   |  |  |
| hist(list)                               | Trace un histogramme sur une série de données list          |                                                                   |  |  |
| <pre>xlim(xmin, xmax)</pre>              | Définit les dimensions de l'ave des abscisses               |                                                                   |  |  |
| ylim(ymin, ymax)                         | Définit les dimensions de l'axe des ordonnée                |                                                                   |  |  |
| grid(True) ou grid(False)                | Affiche ou désaffiche le quadrillage                        |                                                                   |  |  |
| title(texte)                             | Ajoute le titre texte au graphique                          |                                                                   |  |  |
| xlabel (texte)                           | Ajoute le titre texte sur l'axe des abscisses               |                                                                   |  |  |
| ylabel(texte)                            | Ajoute le titre texte sur l'axe des ordonnées               |                                                                   |  |  |
| <pre>text(x,y,texte)</pre>               | Affiche texte en $(x; y)$ sur le graphique                  |                                                                   |  |  |
| show()                                   | Affiche le repère et les tracés                             |                                                                   |  |  |
| clf()                                    | Efface et réinitialise la fenêtre graphique.                |                                                                   |  |  |

## 6.14. Créer une fonction

| Fonction ou méthode                     | Description                                                           |  |
|-----------------------------------------|-----------------------------------------------------------------------|--|
| <b>def</b> nom(p1,p2)<br>instruction(s) | Une fonction est un sous-programme qui porte un nom et qui            |  |
|                                         | peut utiliser plusieurs paramètres (p1,p2,) ou aucun.                 |  |
|                                         | Le mot-clé <b>return</b> est obligatoire à la fin d'une fonction : il |  |
|                                         | indique le résultat renvoyé par la fonction.                          |  |
|                                         | Le résultat renvoyé par une fonction peut être réutilisé dans         |  |
|                                         | un autre programme ou une autre fonction.                             |  |

14/20

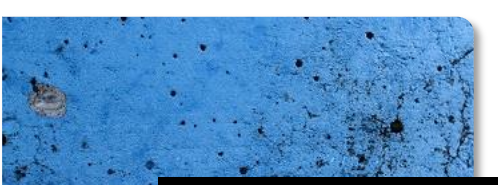

## 7. Mémento des Calculatrices Graphiques CASIO/TEXAS

### 7.1. Tableau de valeurs d'une fonction

### CASIO

- Pour saisir la fonction :
- Choisir le menu « TABLE »
- Saisir l'expression de la ou les fonctions Pour paramétrer le tableau :
  - · Appuyer sur la touche de fonction qui correspond à
  - Saisir la valeur de x du début du tableau dans « Start » ;
  - Saisir la valeur de x de fin du tableau dans « End »;
- Saisir la valeur du pas (plus petit écart entre chaque valeur de x) dans « Step »
- Pour voir le tableau de valeurs :
- Appuyer sur la touche de fonction TABL

#### TEXAS INSTRUMENT

- Pour saisir la fonction :
  - Appuyer sur la touche f(x)
- Saisir l'expression de la ou les fonctions
- Pour paramétrer le tableau :
  - Appuyer sur la touche déf table
  - Saisir la valeur de x du début du tableau dans « DébTbl » :
  - Saisir la valeur du pas (écart entre chaque valeur de x) dans « Pas »
- Pour voir le tableau de valeurs :
  - Appuyer sur la touche table

## 7.2. Représentation graphique d'une fonction

#### CASIO

- Pour saisir la fonction :
- · Choisir le menu « GRAPH »
- Saisir la (ou les) fonction(s)
- Pour paramétrer la fenêtre graphique : Appuyer sur V-Windows
- Saisir les paramètres en validant avec
- Pour afficher la ou les courbes :
  - À partir de la zone de paramétrage de
  - l'écran : EXE
  - À partir de la saisie des fonctions : Appuyer sur la touche de fonction DRAW

#### **TEXAS INSTRUMENT**

- Pour saisir la fonction :
- Appuyer sur la touche f(x)
- Saisir la (ou les) fonction(s)
- O Pour paramétrer la fenêtre graphique :
- Appuyer sur fenêtre
- Saisir les paramètres
- Pour afficher la ou les courbes :
- Appuyer sur graphe
- 7.3. Lecture graphique des valeurs d'une fonction

#### CASIO

Pour se déplacer sur une courbe et afficher les coordonnées :

- Appuyer sur la touche TRACE
- · Se déplacer sur la courbe avec les flèches < et >
- Passer d'une courbe à l'autre courbe avec les flèches ▼ et ▲

## 7.4. Intersection de fonctions

#### CASIO

Pour afficher les coordonnées d'un point d'intersection de deux courbes :

- À partir de la fenêtre graphique, appuyer sur la touche G-Solv
- Appuver sur la touche de fonction ISCT
- Sélectionner successivement les deux

courbes avec les touches vet A et valider.

#### **TEXAS INSTRUMENT**

Pour se déplacer sur une courbe et afficher les coordonnées :

- Appuyer sur la touche trace
- Se déplacer sur la courbe avec les flèches < et >
- Passer d'une courbe à l'autre courbe avec les flèches ▼ et ▲

### **TEXAS INSTRUMENT**

Pour afficher les coordonnées d'un point d'intersection de deux courbes :

- À partir de la fenêtre graphique, appuyer sur la touche calculs
- · Choisir dans la liste « intersect »
- Sélectionner successivement les deux courbes avec les touches V et A et valider.
- Positionner le curseur avant le point d'intersection cherché et valider.

-vcée LEONARD DE VINCI (33) -

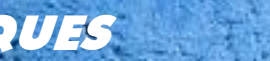

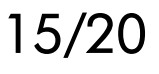

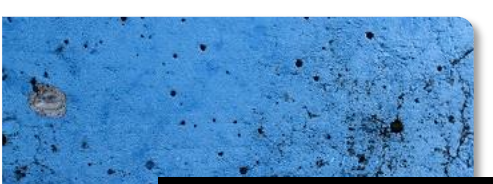

### 7.5. Minimum ou Maximum d'une fonction

#### CASIO

#### Pour afficher un extremum d'une fonction :

- À partir du graphique, appuyer sur G-Solv
- Appuyer sur la touche <u>de fonction</u> pour obtenir le minimum ou MAX pour obtenir le maximum
- Se déplacer sur la courbe avec les flèches et pour passer un minimum à l'autre (ou d'un maximum à l'autre) s'il y en a plusieurs sur la courbe.

#### **TEXAS INSTRUMENT**

#### Pour afficher un extremum d'une fonction :

- À partir de la fenêtre graphique, appuyer sur la touche calculs, puis choisir dans la liste « minimum » ou « maximum »
- Positionner le curseur avant le minimum ou le maximum cherché et valider.
- Positionner le curseur après le minimum ou le maximum cherché d'intersection cherché et valider deux fois

## 7.6. Indicateurs Statistiques (Statistiques à 1 variable)

#### CASIO

• Pour saisir les données statistiques : Choisir le menu « STAT », et saisir les données dans les deux colonnes List1 et List2

#### Pour afficher les indicateurs

- Choisir le menu contextuel
- Vérifier la configuration en choisissant
   SET: List1 doit être choisie pour
- « 1Var XList » et List2 pour « 1Var Freq ».
- Choisir ensuite

## 7.7. Représentation d'un nuage de points

#### CASIO

- Pour saisir les données :
- Choisir le menu « STAT »
- Saisir les données dans les colonnes (List1 pour les xi et List2 pour les yi)
- Pour faire les réglages initiaux
  - Choisir le menu contextuel
  - Choisir ensuite EEF, pour déterminer le type de graphique : « Scatter » (on vérifiera que L1 est la variable affectée à « XList », et que L2 est affecté à « YList »). On sortira ensuite grâce à la touche EXIT.

#### Pour afficher le nuage de points

- Choisir le menu contextuel
- Le tracé du nuage de point s'effectue en choisissant GPH1 dans le menu contextuel

MATHEMATIQUES

#### **TEXAS INSTRUMENT**

O Pour saisir les données statistiques : Appuyer sur stats, puis « EDIT » puis « 1 » et saisir les données dans les colonnes L1 et L2.

#### • Pour afficher les indicateurs

- Appuyer sur la touche stats
- · Choisir « CALC » puis « Stats 1-Var »
- Affecter « L<sub>1</sub> » à « List » puis « L<sub>2</sub> » à « Freq ». « L<sub>2</sub> » se trouve en bleu audessus de la touche 2.
- Choisir « Calculs »

#### **TEXAS INSTRUMENT**

- Pour saisir les données :
  - Appuyer sur la touche stats
  - Choisir « EDIT » puis saisir les données dans les colonnes L<sub>1</sub> (*x*<sub>i</sub>) et L<sub>2</sub> (*y*<sub>i</sub>).
- Pour faire les réglages initiaux
  - Appuyer sur la touche graph stats
  - Choisir « 1 » puis régler sur « Aff » et sur le type « nuage de points » (on vérifiera que L<sub>1</sub> est la variable affectée à « XList », et que L<sub>2</sub> est affecté à « YList »)
- Pour afficher le nuage de points
  - Régler la taille de la fenêtre avec fenêtre
- Appuyer sur la touche graphe

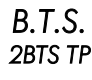

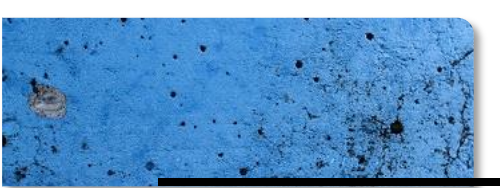

### 7.8. Détermination d'une droite d'ajustement

## CASIO

- O Pour saisir les données :
- Choisir le menu « STAT »
- Saisir les données dans les colonnes (List1 pour les xi et List2 pour les yi)
- Pour afficher l'équation de la droite :
  - Choisir dans le menu contextuel REG et X
  - Choisir ensuite (suivant les modèles)

#### **TEXAS INSTRUMENT**

- Pour saisir les données :
  - Appuyer sur la touche stats
- Choisir « EDIT » puis saisir les données dans les colonnes  $L_1(x_i)$  et  $L_2(y_i)$ .
- Pour afficher l'équation de la droite ::
- Appuyer sur la touche stats
- Choisir « CALC » puis « RegLin(ax+b) ».
- Veillez à ce que L<sub>1</sub> soit dans « XList », L<sub>2</sub> soit dans « YList » et qu'il n'y ait rien sur « ListeFréq ».

ATTENTION, Pour les anciens modèles saisir alors à la suite : 2nd 1 , 2nd 2 ENTER pour que s'affiche à l'écran

« 1-Var Stats L1.L2 ».

## 7.9. Ajustement avec une parabole

#### CASIO

- Pour saisir les données :
- Choisir le menu « STAT »
- Saisir les données dans les colonnes
- **O** Pour afficher le graphe
  - Choisir le menu contextuel
  - Choisir ensuite GPH1
- Pour modéliser par une parabole
  - Choisir le menu contextuel IIII, puis XA2
  - Choisir DRAW pour afficher la courbe modélisée sur les points déjà tracés.

#### TEXAS INSTRUMENT

#### • Pour saisir les données :

- Appuyer sur la touche stats puis choisir « Edit » et saisir les données
- Pour régler les options d'affichage :
- Appuyer sur graph stats
- Activer sur « Aff » (=affichage) la ligne correspond au « Graph1 »
- Pour afficher le graphe Appuyer sur graphe
- O Pour modéliser par une parabole
  - Appuyer sur la touche stats
  - Choisir « CALC » et « RégDeg2 » (TI83) / « RegQuad » (TI82)
  - Veillez à ce que L1 soit dans « XList ». L2 soit dans « YList » et qu'il n'y ait rien pour « ListeFréq »

## 7.10. Modèles d'ajustements non affines

#### CASIO

- Pour saisir les données :
  - Choisir le menu « STAT »
- Saisir les données dans les colonnes
- **O** Pour afficher le graphe
  - Choisir le menu contextuel 
     CRPH
- Choisir ensuite GPH1
- Pour modéliser :
  - Choisir le menu contextuel . puis pour modéliser par une fonction
  - ⇒ polynôme de degré 2 : X^2
  - ⇒ polynôme de degré 3 : 🔀^∃
- ⇒ exponentielle de base q : EXP et arx

MATHEMATIQUES

#### **TEXAS INSTRUMENT**

- Pour saisir les données :
  - Appuyer sur la touche stats puis choisir « Edit » et saisir les données
- Pour modéliser :
  - Appuyer sur la touche stats et choisir « CALC », puis pour modéliser par une fonction
  - ⇒ polynôme de degré 2 :
  - « RégDeg2 » (TI83) / « RegQuad » (TI82)
- ⇒ polynôme de degré 3 :
- « RégDeg3 » (TI83) / « RegCubique » (TI82)
- ⇒ exponentielle de base g : « RégExp »
- Veillez à ce que L<sub>1</sub> soit dans « XList », L<sub>2</sub> so dans « YList » et qu'il n'y ait rien pour « ListeFréq »

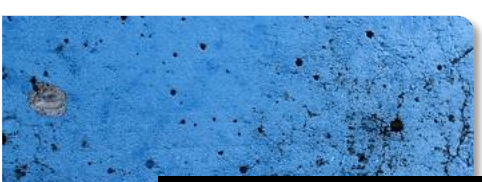

### 7.11. Probabilité suivant une loi binomiale

#### CASIO

- O Choisir le menu « STAT » On accède ensuite à la loi binomiale par « DIST » puis « BINM »
- **O** Pour calculer P(X = x) suivant  $\mathcal{B}(n; p)$ : Utiliser « Bpd », et saisir « Variable » dans « Data », puis la valeur de n dans « Numérial », la valeur de p dans « p », puis la valeur de x dans « x ». On lance calcul en se positionnant sur « Exécuter » puis en choisissant « Calc ».
- Pour calculer  $P(X \leq x)$  suivant  $\mathcal{B}(n; p)$ : Utiliser « Bcd » et procéder comme précédemment.

#### **TEXAS INSTRUMENT**

- O Choisir le menu « DISTRIB »
- **O** Pour calculer P(X = x) suivant  $\mathcal{B}(n : p)$ : Utiliser « binomFdp » et saisir n, p et x.
- Pour calculer  $P(X \le x)$  suivant  $\mathcal{B}(n; p)$ : Utiliser « binomFRép » et saisir n, p et x.

### 7.12. Probabilité suivant une loi de Poisson

#### CASIO

- O Choisir le menu « STAT » On accède ensuite à la loi de poisson par
- « DIST » puis « POISN » **O** Pour calculer P(X = x) suivant  $\mathcal{P}(\lambda)$ : Utiliser « Ppd », et saisir « Variable » dans « Data », puis la valeur de  $\lambda$  dans «  $\mu$  », puis la valeur de x dans « x ». On lance calcul en se positionnant sur « Exécuter » puis en
- choisissant « Calc ». • Pour calculer  $P(X \leq x)$  suivant  $\mathcal{P}(\lambda)$ : Utiliser « Pcd » et procéder comme précédemment.

#### **TEXAS INSTRUMENT** O Choisir le menu « DISTRIB »

- **O** Pour calculer P(X = x) suivant  $\mathcal{P}(\lambda)$ :
- Utiliser « poissonFdp » et saisir  $\lambda$  et x.
- Pour calculer  $P(X \leq x)$  suivant  $\mathcal{P}(\lambda)$ : Utiliser « poissonFRép » et saisir  $\lambda$  et x.

## 7.13. Probabilité suivant une loi normale

#### CASIO

- O Choisir le menu « STAT » Choisir ensuite « DIST » puis « NORM »
- Pour calculer  $P(a \leq X \leq b)$  suivant  $\mathcal{N}(m; \sigma)$ :
  - Utiliser « Ncd », et saisir « Variable » dans « Data », puis la valeur de a dans « Lower » la valeur de b dans « Upper », la valeur de c dans «  $\sigma$  », puis la valeur de *m* dans «  $\mu$  ». On lance calcul en se positionnant sur « Exécuter » puis en choisissant « Calc ».
  - Si la borne a est absente, on la remplace par -1E99.
  - Si la borne b est absente, on la remplace par 1E99.

#### **TEXAS INSTRUMENT**

- O Choisir le menu « DISTRIB »
- **Q** Pour calculer  $P(a \leq X \leq b)$  suivant  $\mathcal{N}(m; \sigma)$ :
  - Utiliser « normalFrép » et saisir a, b, m et σ.
  - Si la borne a est absente, on la remplace par -1E99.
  - Si la borne b est absente, on la remplace par 1E99.

## 7.14. Probabilité inverse suivant une loi normale

MATHEMATIQUES

#### CASIO

- O Choisir le menu « STAT »
- Choisir ensuite « DIST » puis « NORM » **O** Pour calculer x tel que  $P(X \le x) = p$  suivant
- $\mathcal{N}(m; \sigma)$ : Utiliser « invN » et procéder comme
- précédemment, en saisissant « Left » dans « Tail », puis la valeur de p dans « Area ».

- **TEXAS INSTRUMENT**
- O Choisir le menu « DISTRIB »
- **O** Pour calculer x tel que  $P(X \le x) = p$  suivant  $\mathcal{N}(m; \sigma)$ :

Utiliser « FracNormale » et saisir p, m et  $\sigma$ .

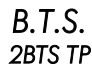

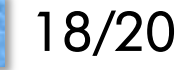

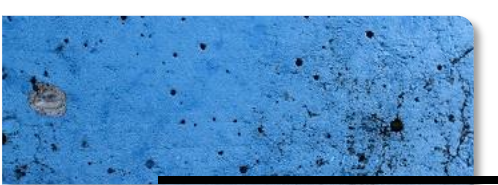

回線器回

TEXAS INSTRUMENT

## DOCUMENT DE RESSOURCES MATHÉMATIQUES

## 7.15. ACTIVATION du MODE EXAMEN

À compter de 2020, lors du passage d'une épreuve d'examen nécessitant l'utilisation d'une calculatrice, celle-ci devra être mise sous son « Mode Examen » : la mémoire de l'appareil est réinitialisée temporairement et une diode clignote sur le haut de l'appareil.

#### ATTENTION Le candidat arrive OBLIGATOIRMENT avec la calculatrice qui N'EST PAS en Mode Examen CASIO TEXAS INSTRUMENT O Calculatrice ETEINTE, presser Calculatrice ETEINTE, presser simultanément l'une après l'autre les touches simultanément l'une après l'autre les touches cos, 7 et AC<sup>/ON</sup> annul, enter et on. 2 La calculatrice s'allume et demande de • La calculatrice s'allume et demande de confirmer la réinitialisation avec la touche confirmer la réinitialisation avec la touche F1 zoom S La calculatrice redemande de confirmer la B Le Mode Examen est activé. réinitialisation avec la touche F2.

Le Mode Examen Texas REINITIALISE LES REGLAGES ! (Angles, Statistiques ... )

ATTENTION

Le Mode Examen est CONSOMMATEUR D'ENERGIE même lorsque la calculatrice est éteinte car la diode clignote en continu. Il est donc absolument nécessaire de désactiver ce mode en fin d'épreuve.

MATHEMATIQUES

## 7.16. DESACTIVATION du MODE EXAMEN

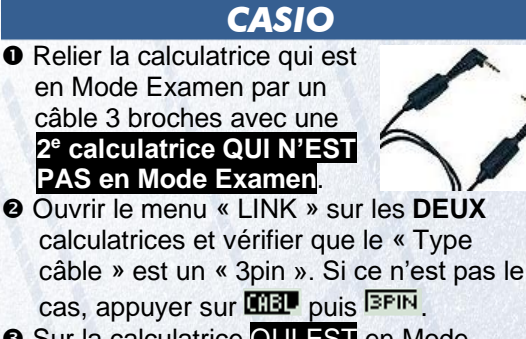

- Sur la calculatrice QUI EST en Mode Examen, à partir du menu « LINK », appuyer sur RECU et attendre le signal de l'autre calculatrice.
- Sur celle QUI N'EST PAS en Mode Examen, à partir du menu « LINK », appuyer sur EXMP puis UNLF et valider par F1.
- Le Mode Examen de la calculatrice est alors désactivé (la diode ne clignote plus) et on peut accéder aux programmes enregistrés avant l'examen.

#### **TEXAS INSTRUMENT**

Relier deux calculatrices avec un câble mini USB. Le Mode Examen d'une ou des 2 machines se désactive avec l'échange d'un fichier entre les calculatrices.

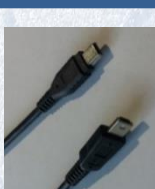

19/20

- Sur les deux machines appuyer sur la touche échanger.
- Sur la <u>1re calculatrice</u>, choisir « RECEPTION » puis valider
- Sur la <u>2e calculatrice</u>, dans « ENVOYER » choisir, par exemple « Liste », sélectionner « L<sub>1</sub> », puis aller sur « TRANSMETTRE » et valider
- Sur la 1<sup>re</sup> calculatrice, valider le remplacement du fichier transmis si celui-ci était déjà existant.
- Le Mode Examen des deux calculatrices est alors désactivé (la diode ne clignote plus) et on peut accéder aux programmes enregistrés avant l'examen.

Il est aussi possible de faire la manipulation à partir d'un ordinateur en reliant la calculatrice avec un câble USB/mini USB et en utilisant le logiciel gratuit « TI Connect CE » téléchargeable sur <u>https://education.ti.com/fr</u>. Attention il faut cependant avoir déjà transmis sur

Attention il faut cependant avoir déjà transmis sur l'ordinateur un fichier de la calculatrice lorsque celle-ci n'était pas en Mode Examen, puis faire l'opération inverse pour désactiver le Mode Examen.

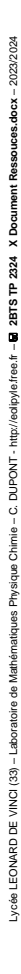

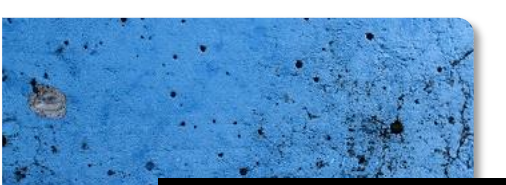

## 8. Éléments mathématiques donnés lors des évaluations

RELATIONS FONCTIONNELLES

 $\ln(ab) = \ln a + \ln b, \text{ où } a > 0 \text{ et } b > 0.$   $\exp(a + b) = \exp a \times \exp b$   $a^{t} = e^{t \ln a}, \text{ où } a > 0$  $t^{\alpha} = e^{\alpha \ln t}, \text{ où } t > 0$   $\cos (a + b) = \cos a \cos b - \sin a \sin b$   $\sin (a + b) = \sin a \cos b + \cos a \sin b$   $\cos(2t) = 2 \cos^2 t - 1 = 1 - 2 \sin^2 t$  $\sin (2t) = 2 \sin t \cos t$ 

CALCUL DIFFERENTIEL ET INTEGRAL

### Limites usuelles

| <u>Comportement à l'infini</u>                                  | <u>Comportement à l'origine</u>                         | <u>Croissances comparées à</u>                                                     |
|-----------------------------------------------------------------|---------------------------------------------------------|------------------------------------------------------------------------------------|
| $\lim_{t \to +\infty} \ln t = +\infty ;$                        | $\lim_{t \to 0} \ln t = -\infty$                        | <u>l'infini</u>                                                                    |
| $\lim_{t \to +\infty} \mathbf{e}^t = +\infty \; ;$              | Si $\alpha > 0$ , $\lim_{t \to 0} t^{\alpha} = 0$ ;     | Si $\alpha > 0$ , $\lim_{t \to +\infty} \frac{e^{\alpha}}{t^{\alpha}} = +\infty$ ; |
| $\lim_{t \to -\infty} e^t = 0 ;$                                | Si $\alpha < 0$ , $\lim_{t \to 0} t^{\alpha} = +\infty$ | Si $\alpha > 0$ , $\lim_{t \to +\infty} \frac{\ln t}{t^{\alpha}} = 0$              |
| Si $\alpha > 0$ , $\lim_{t \to +\infty} t^{\alpha} = +\infty$ ; | Si $\alpha > 0$ , $\lim_{t \to 0} t^{\alpha} \ln t = 0$ |                                                                                    |
| Si $\alpha < 0$ lim $t^{\alpha} = 0$                            |                                                         |                                                                                    |

### Dérivées et Calcul intégral

| ons<br>lles                  | f(t)                                                          | f'(t)                                                                        | f(t)                                                            | f'(t)                                          |       |
|------------------------------|---------------------------------------------------------------|------------------------------------------------------------------------------|-----------------------------------------------------------------|------------------------------------------------|-------|
| <sup>7</sup> onctid<br>Usuel | ln t                                                          | $\frac{1}{t}$                                                                | sin t                                                           | cos t                                          |       |
| Ι                            | $e^t$                                                         | $e^t$                                                                        | cos t                                                           | $-\sin t$                                      |       |
|                              | $t^{\alpha} \ (\alpha \in \mathbb{R})$                        | $\alpha t^{\alpha-1}$                                                        | $e^{at}$ $(a \in \mathbb{R})$                                   | $ae^{at}$                                      |       |
| irations                     | (u + v)' = u' + v'<br>(ku)' = k u'                            | $\left(\frac{u}{v}\right)^{\prime} = \frac{u^{\prime}v - u^{\prime}}{v^{2}}$ | $\frac{uv'}{uv'} \qquad \left  (\ln u)' = \frac{u'}{u} \right $ | <i>u</i> à valeurs strictement posi            | tives |
| Opé                          | (uv)' = u'v + uv'                                             | (v(u))' = v'(u)                                                              | $(u) \times u'$                                                 | $(a^{\alpha})' = \alpha \ u^{\alpha - 1} \ u'$ |       |
|                              | $\left(\frac{1}{u}\right)^{\prime} = -\frac{u^{\prime}}{u^2}$ | $(e^u)' = e^u$                                                               | <i>u</i> '                                                      |                                                |       |

Valeur moyenne de f sur [a, b] :  $\frac{1}{b-a} \int_{a}^{b} f(t) dt$  Intégration par parties :  $\int_{a}^{b} u(t) v'(t) dt = [u(t) v(t)]_{a}^{b} - \int_{a}^{b} u'(t) v(t) dt$ 

## Équations différentielles

| Équations                  | Solutions sur un intervalle I                                                                                                    |
|----------------------------|----------------------------------------------------------------------------------------------------|
| a y' + b y = 0             | $y_0(t) = k e^{-\frac{b}{a}t}$                                                                                                    |
| ay'' + by' + cy = 0        | • Si $\Delta > 0$ , $y_0(t) = C_1 e^{r_1 t} + C_2 e^{r_2 t}$ où $r_1$ et $r_2$ sont les racines de                                       |
| équation caractéristique : | l'équation caractéristique                                                                                                    |
| $ar^{2} + br + c = 0$      | • Si $\Delta = 0$ , $y_0(t) = (C_1 t + C_2)e^{rt}$ où <i>r</i> est la racine de l'équation                                               |
| de discriminant A          | caractéristique                                                                                                    |
| de discriminant $\Delta$   | • Si $\Delta < 0$ , $y_0(t) = [C_1 \cos(\beta t) + C_2 \sin(\beta t)]e^{\alpha t}$ où $r_1 = \alpha + i\beta$ et $r_2 = \alpha - i\beta$ |
|                            | sont les racines complexes conjuguées de l'équation caractéristique                                                                      |

MATHEMATIQUES

20/20